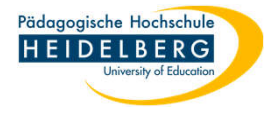

### **Drucken mit Foxit Editor pro**

Sie haben ein Dokument in Foxit geöffnet und möchten es drucken.

Druck ist möglich auf Papier über den Drucker oder als PDF.

- 1. Rufen Sie den Druckdialog auf:
- a. Klicken sie hierzu auf das Druckersymbol in der "Symbolleiste f
  ür den Schnellzugriff"
- b. Nutzen Sie den Reiter "Datei" und wählen Sie "Drucken"

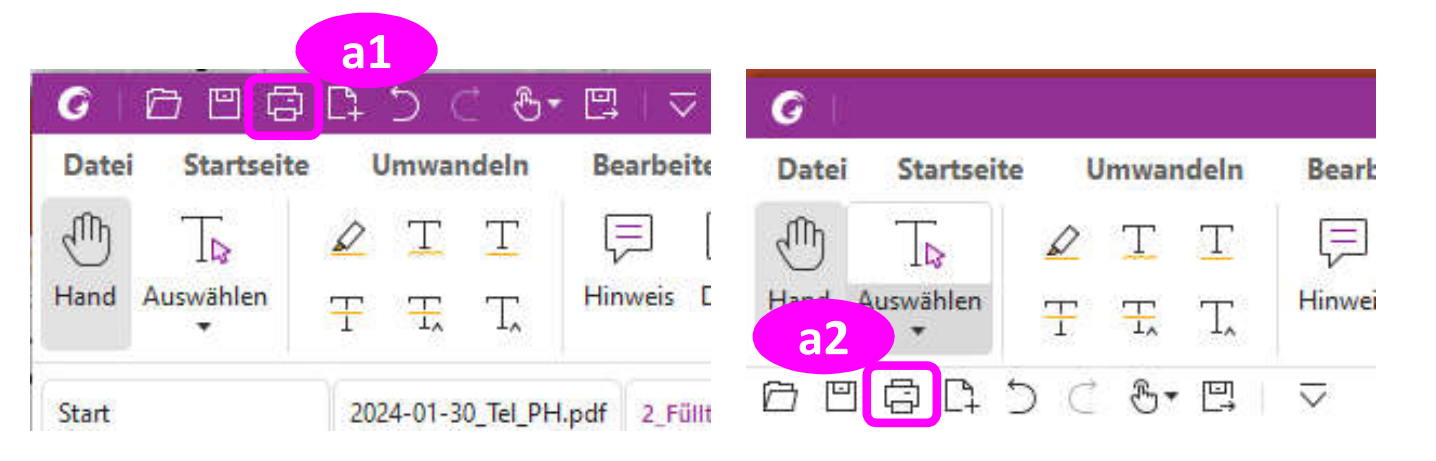

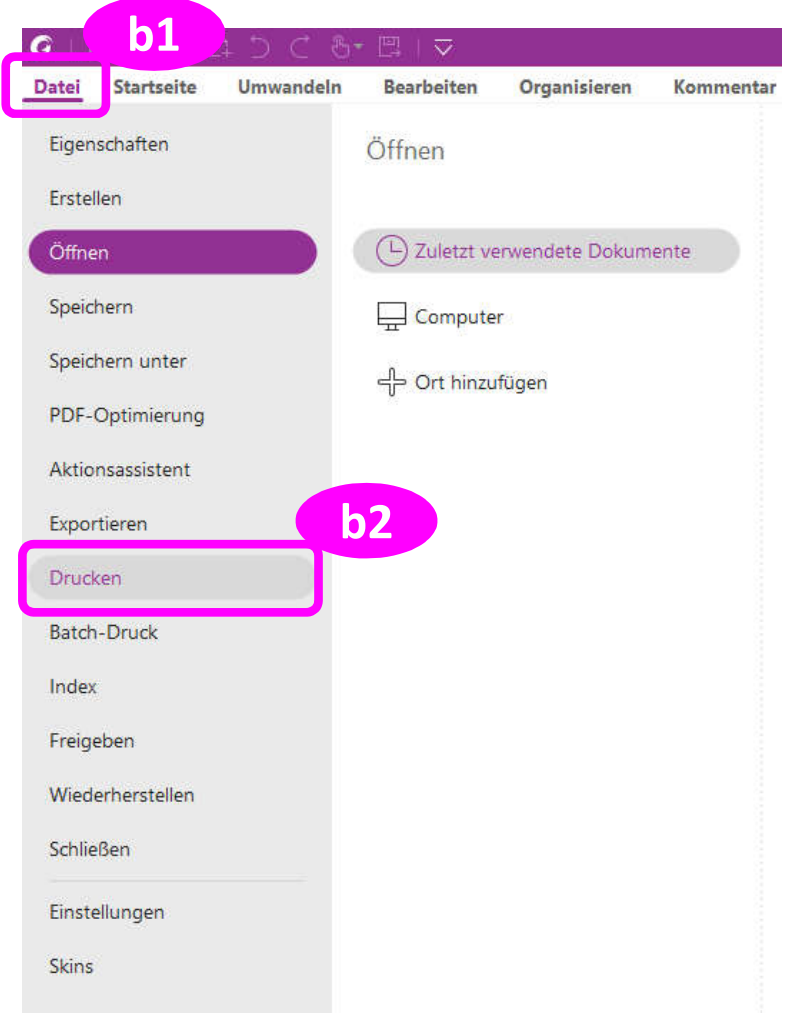

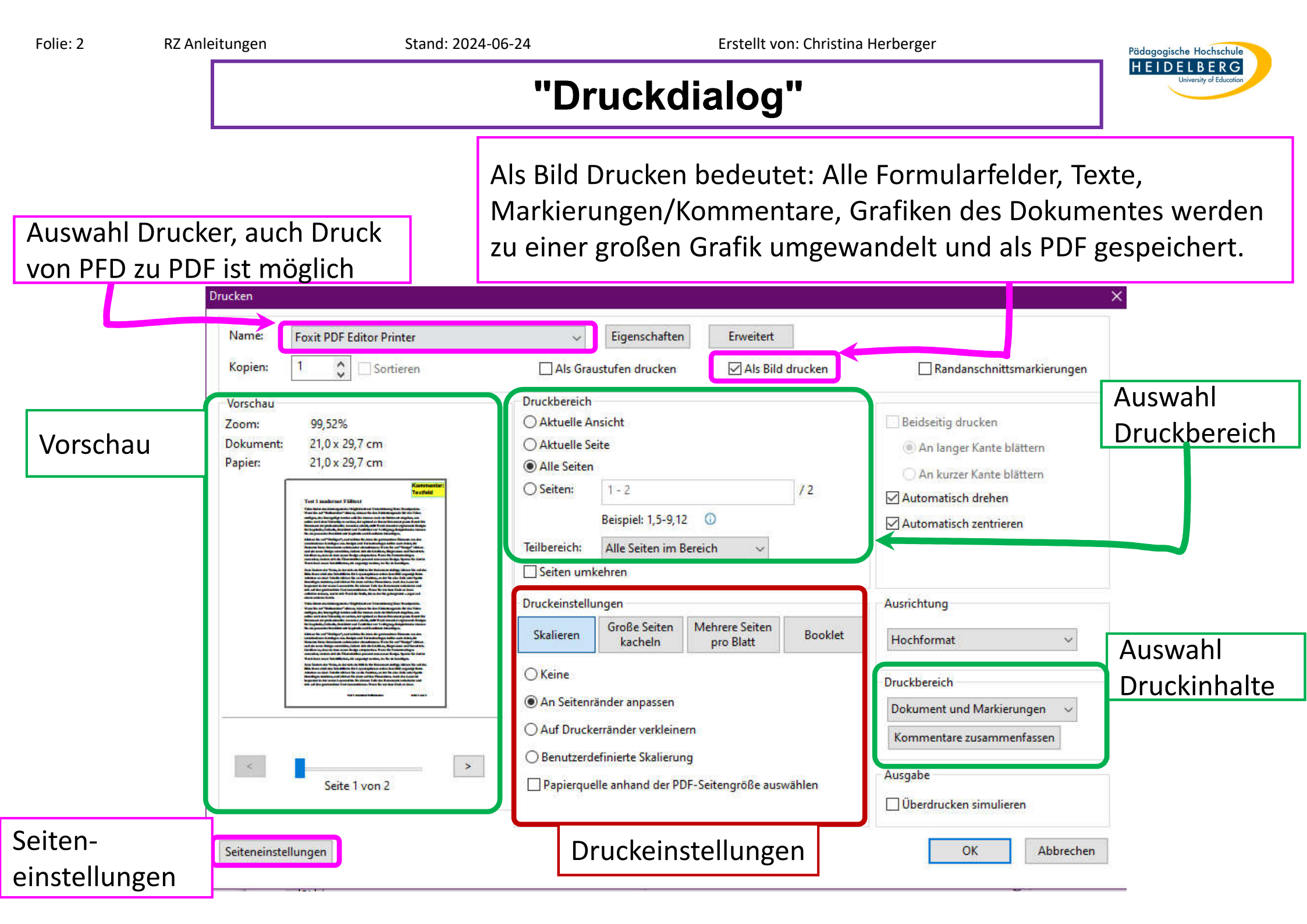

1.

2.

3.

4.

Pädagogische Hochschule HEIDELBERG

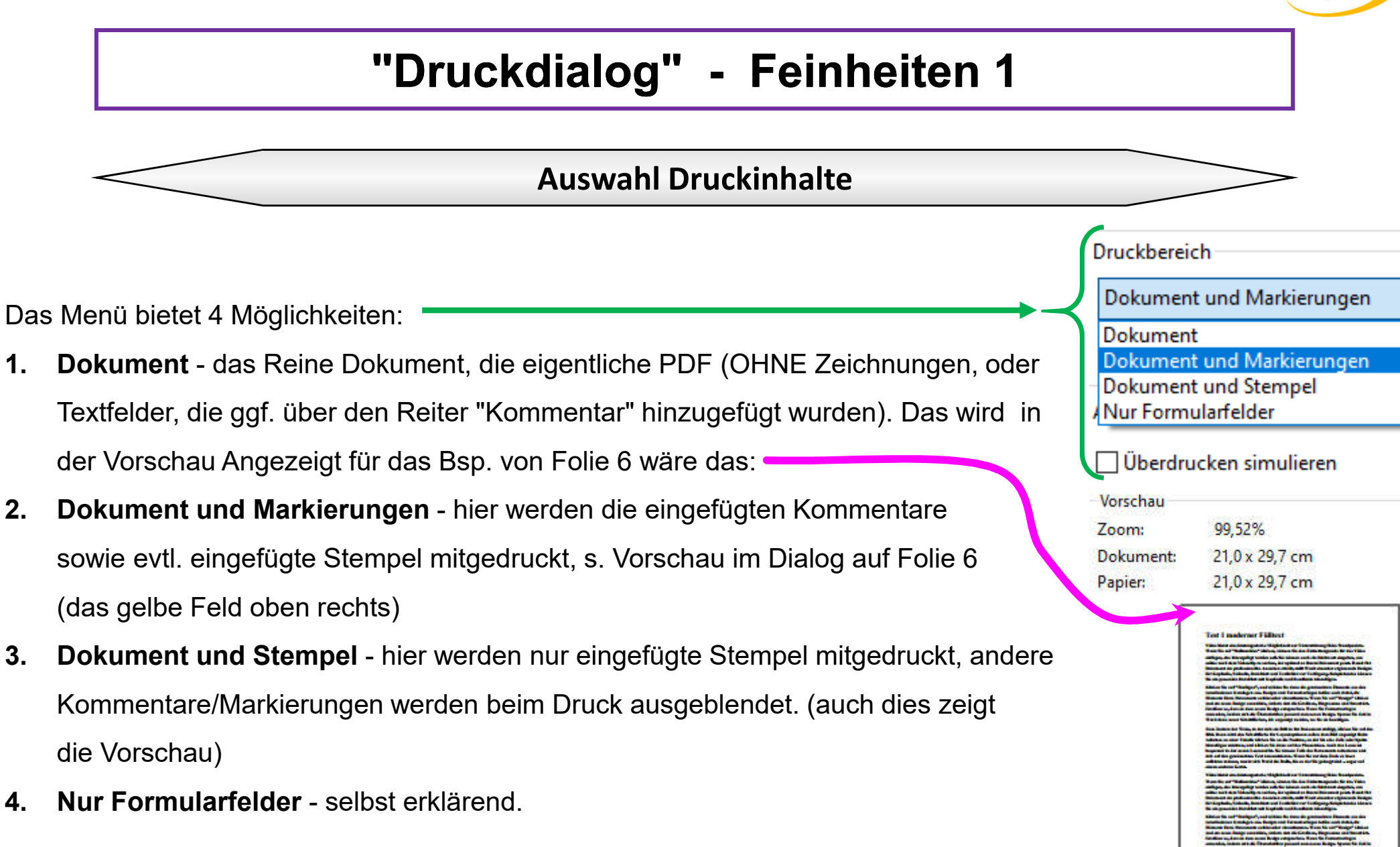

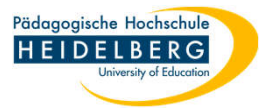

# "Druckdialog" - Feinheiten 2

### Auswahl Druckeinstellungen

- Üblicherweise wird im Reiter "Skalieren" die Option "An Seitenränder anpassen" (die Option "Auf Druckerränder verkleinern" kann unerwünschte Darstellungen hervorbringen)
- 2. ein papiersparender Druck ist über den Reiter "Mehrere Seiten pro Blatt" wählbar - die Vorschau zeigt die gewählte Möglichkeit an, so dass es beim Druck nicht zu Überraschungen kommt.
- auch die Option im Reiter "Booklet" spart Papier mit mehreren Seiten auf einem Blatt, druckt aber so, dass man das Papier dann als Booklet falten und lesen kann.

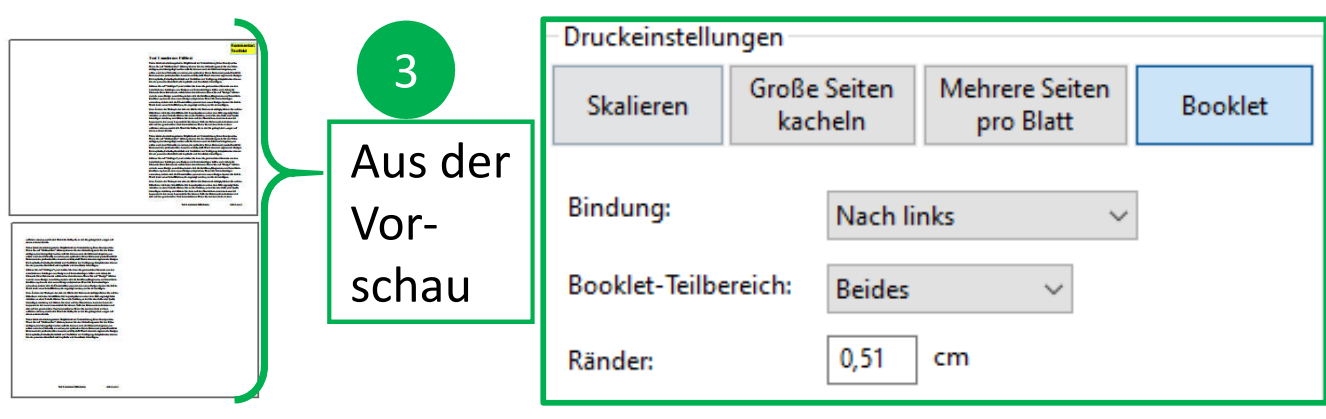

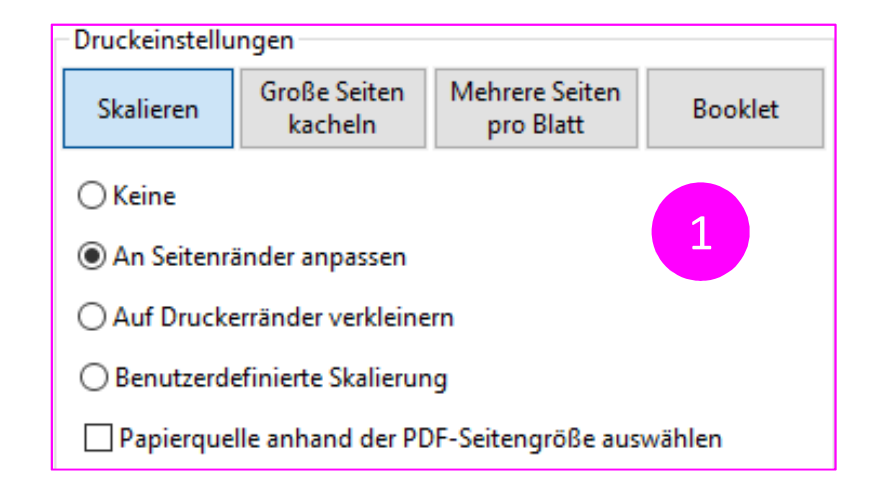

| Druckeinstellungen |            |                       |                             |    |         |  |  |  |
|--------------------|------------|-----------------------|-----------------------------|----|---------|--|--|--|
| Skalieren          | Grol<br>ki | Be Seiten<br>acheln   | Mehrere Seiten<br>pro Blatt |    | Booklet |  |  |  |
| Seiten pro Blatt:  |            | 2                     | ~ 2                         | \$ | x 1 🗘   |  |  |  |
| Seitenreihenfolge: |            | Vertikal $\checkmark$ |                             |    |         |  |  |  |
| Rär                | nder:      | 0,51 cm               |                             |    |         |  |  |  |
| Seitenrand drucken |            |                       |                             |    |         |  |  |  |

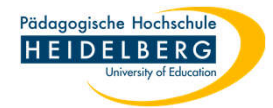

# "Druckdialog" - Feinheiten 3

#### Auswahl Seiteneinstellungen

Üblicherweise merkt sich Foxit die Einstellung "A4", dennoch kommt es gelegentlich vor, dass eine Seite, die uns in der Anzeige ganz "normal" erscheint, aus unerfindlichen Gründen als Kacheln über mehrere Seiten verteilt gedruckt wird. In solchen Fällen lohnt es sich auf den Button "Seiteneinstellungen" zu klicken.

Es öffnet sich der zugehörige Dialog:

Hier prüfen wir, dass die Seitengröße noch als "A4" eingestellt ist. Sollte das nicht der Fall sein korrigieren wir die Einstellung durch Auswahl aus dem Dropdownmenü, dass sich unter der angezeigten Seitengröße verbirgt und bestätigen mit OK.

Jetzt sollte der Druck wieder erwartungsgemäß funktionieren.

| Ausrichtung:  | Hochform    | at OQue | format |         | —21.00 cm —— | * |
|---------------|-------------|---------|--------|---------|--------------|---|
| 8             | 0.100       | - 0     | A      | . ⊼i    |              | 7 |
| Seitengröße:  | A4          |         | ×,     |         |              |   |
| Seitenränder: | Nach links  | 0,05    | cm     | e .     |              |   |
|               | Nach rechts | 0,05    | cm     | 9.70 cn |              |   |
|               | Oben        | 0,05    | cm     | - 2     |              |   |
|               | Unten       | 0,05    | cm     | 8.82    |              |   |
|               |             |         |        | ⊻∟      | B            | 4 |